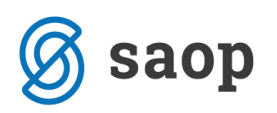

## Priprava poračunov za izpisane otroke v vrtcu

Zaradi poznega prejema odločb za znižano plačilo vrtca s strani Centra za socialno delo, prihaja do poračunov za otroke, ki so se že izpisali iz vrtca. Sledite spodnjim navodilom in pripravite poračune za te otroke. Izpisanim otrokom vnesite datum izpisa na zavihku Vrtec v tabeli koristnikov (Otroci, Učenci, Dijaki).

| 射 Saop Obračun storitev - sprememba - TESTNI UPORABNIk        |                                     | - [      | ) ×      |
|---------------------------------------------------------------|-------------------------------------|----------|----------|
| Otroci                                                        |                                     | 2 1 7    | k 🖻 🍫    |
| Šifra 0000116 Primek in ime Otrok Klavdija                    | Stik Zaposleni 🦳 🔐                  |          |          |
| Splošno Vrtec Osebni podatki Dom Po meri Opombe               |                                     |          |          |
| Datumi Vpisa 01.01.2020 💌                                     | Izpisa 29.02.2020 💌                 |          |          |
| Razvrstitev                                                   |                                     |          |          |
| Program 03 LJ - kombiniran program 420,00                     | Sofinanciranje placila staršev      |          |          |
| Starostno obdobje 03 KOMBINIRAN PROGRAM                       |                                     |          |          |
| Placini razred 13                                             | Odstotek SPS                        |          |          |
| potrebami Ni posebnih potreb                                  | <b>_</b>                            |          |          |
| Odločba                                                       | 0.000                               |          |          |
| Vlagatelj 10 Ni odločbe IC CEUVIZ IC Oce IC Mati              |                                     |          |          |
| Opis                                                          | Datum oddaje odločbe                |          |          |
| Odločba velja od 💽 Odločba velja do                           | Veljavnost stare odločbe do         |          |          |
|                                                               |                                     |          |          |
|                                                               |                                     |          |          |
|                                                               |                                     |          |          |
|                                                               |                                     |          |          |
|                                                               |                                     |          |          |
|                                                               |                                     |          |          |
|                                                               |                                     |          |          |
|                                                               |                                     |          |          |
|                                                               |                                     |          |          |
|                                                               |                                     |          |          |
|                                                               |                                     |          |          |
| 🗣 Zasdovina 🛛 🗮 Datumeka odrotnost                            |                                     |          |          |
|                                                               |                                     |          |          |
| 🕼 Predvidene storitve 🍿 Meniji 🕅 Vzorec obrokov 💷 Dogodki 📎 🛙 | Dogodki plağnika 📱 Evidenca šolanja |          |          |
|                                                               |                                     | X Opusti | ✓ Potrdi |
| Skrbnik 003                                                   |                                     |          |          |

Izpisane otroke prestavite v skupino Izpisani, ko jih želite umakniti iz rednih oddelkov. Pri tem morate biti pozorni, da je na skupini Izpisani izbrana ustrezna koda (koda V za vrtec).

| Saop Obračun sto     | oritev - sprememba | - TESTNI UPOKABNIK | _                     | Ц       |       |
|----------------------|--------------------|--------------------|-----------------------|---------|-------|
| kupina/Razred        |                    |                    | P                     | 1       | B     |
| Šifra skupine        | 9999               |                    |                       |         |       |
| Naziv skupine        | IZPISANI vrtec     |                    |                       |         |       |
| Šifra enote          | 99                 | IZPISANI vrtec     |                       |         |       |
| Velikost obroka      |                    |                    |                       |         |       |
| Razrednik/Vzgojitelj |                    |                    |                       |         |       |
| Pomočnik             |                    |                    |                       |         |       |
| % odbitka            | 0,00               |                    |                       |         |       |
| Znesek odbitka       | 0,00               |                    |                       |         |       |
| Normativ št. otrok   | 0,00               |                    |                       |         |       |
| Normativ znesek      |                    |                    |                       |         |       |
| Čas izvedbe          | Dopoldan 👻         |                    |                       |         |       |
| Program              |                    |                    |                       |         |       |
| Starostno obdobje    |                    |                    |                       |         |       |
| Stroškovno mesto     |                    |                    |                       |         |       |
| Stroškovni nosilec   |                    |                    |                       |         |       |
| Referent             |                    |                    |                       |         |       |
| Delovni nalog        |                    |                    |                       |         |       |
| Opomba               | 1                  |                    |                       |         | ~     |
|                      | 1                  |                    |                       |         | V.    |
|                      |                    |                    | ×                     | Opueti  | ./ Po |
|                      |                    |                    | <ul> <li>•</li> </ul> | Shran . | • E0  |

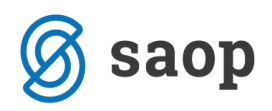

Otroka v skupino Izpisani prestavite šele po tistem, ko zanj pripravite zadnji obračun za redno oskrbo. V zgodovini mu nato vnesete nov zapis in ga s prvim dnem naslednjega meseca prestavite v skupino Izpisani.

Poračune oz. obračune lahko pripravljamo le za aktivne otroke, zato kljukico neaktiven **Neaktiven** na otroku označimo šele, ko poravna vse obveznosti in je njegov saldo v modulu Spremljanje plačil računov nič.

Primer: Otrok Klavdija se je izpisala 29.02.2020. Najprej smo ji vpisali datum izpisa, nato zanjo in vse ostale vključene otroke pripravili februarski obračun. Po obračunu ji dodamo v zgodovini nov zapis z datumom od 1.3.2020, kjer smo naredili spremembo skupine iz rednega oddelka v skupino Izpisani, kot prikazuje spodnja slika.

|   | 🚺 Saop Ol | oračun storitev - T           | ESTNI UPORA  | BNIk    |               |              |         |                         |                |               |                  |                   | - C       | ]      | ×         |
|---|-----------|-------------------------------|--------------|---------|---------------|--------------|---------|-------------------------|----------------|---------------|------------------|-------------------|-----------|--------|-----------|
| Ż | Zgodovina | otroka v vrtcu                | za 0000116   | Otrok K | (lavdija      |              |         |                         |                |               |                  |                   | 📩 🌆       |        |           |
|   | Od        | l datuma                      |              |         |               |              |         |                         |                |               | ▼ Q 50           | 📩 🗖 Vsi zapisi    |           | 1      | ß         |
|   | Obračun   | <ul> <li>Od datuma</li> </ul> | Naslov       | Skupina | Naziv skupine | Naziv občine | Plačnik | Naziv programa          | Ekonomska cena | Cena programa | Odstotek plačila | Starostno obdobje | % popusta | Popust | tni \land |
| Γ | Račun     | 01.01.2020                    | Smeškova ul. | ŧ0004   | METULJČKI     | LJUBLJANA    | 0       | LJ - kombiniran program | 0,00           | 420,00        | 66,00            | 03                |           |        |           |
| Ľ | Popravek  | 01.03.2020                    | Smeškova ul. | \$9999  | IZPISANI vrte | LJUBLJANA    | 0       | LJ - kombiniran program | 0,00           | 420,00        | 66,00            | 03                | 0,00      | )      |           |
|   |           |                               |              |         |               |              |         |                         |                |               |                  |                   |           |        | <b>_</b>  |
|   | c         |                               |              |         |               |              |         |                         |                |               |                  |                   |           |        | >         |
| Γ | 2         | 🔍 Lege                        | nda          |         |               |              |         |                         |                |               |                  |                   |           | 🔃 Z    | apri      |
| S | krbnik    | 003                           |              |         |               |              |         |                         |                |               |                  |                   |           |        |           |

Primer: Otrok Mojca ima sofinancirano plačilo vrtca in se je izpisala 16.02.2020. Tudi za njen primer smo najprej vpisali datum izpisa, in prav tako po februarskem obračunu ji dodali v zgodovini nov zapis z datumom od 1.3.2020, za spremembo skupine iz rednega oddelka v skupino Izpisani.

| 1     | Saop Ot | oračun storitev - 1 | TESTNI UPORA   | BNIk    |               |              |         |                         |     |        |                |               |                  | _         |        | ×             |     |
|-------|---------|---------------------|----------------|---------|---------------|--------------|---------|-------------------------|-----|--------|----------------|---------------|------------------|-----------|--------|---------------|-----|
| Zgo   | dovina  | otroka v vrtcu      | ı za 0000112   | Otrok N | Nojca         |              |         |                         |     |        |                |               |                  | 1         | *      | à 🏚           |     |
|       | Od      | l datuma            |                |         |               |              |         |                         |     |        |                | 💌 🔍 50        | Vsi zapisi       |           |        | 88            |     |
| Ob    | račun   | ▼ Od datuma         | Naslov         | Skupina | Naziv skupine | Naziv občine | Plačnik | Naziv programa          | SPS | % SPS  | Ekonomska cena | Cena programa | Odstotek plačila | Starostno | obdobj | e % p         | ~   |
| Rai   | čun     | 01.01.2020          | Kraljeva pot 5 | 5 0004  | METULJČKI     | LJUBLJANA    | 0       | LJ - kombiniran program | D   | 100,00 | 0,00           | 420,00        | 53,00 (          | 03        |        |               |     |
| Pop   | pravek  | 01.03.2020          | Kraljeva pot 5 | 5 9999  | IZPISANI vrte | LJUBLJANA    | 0       | LJ - kombiniran program | D   | 100,00 | 0,00           | 420,00        | 53,00 (          | 03        |        |               |     |
|       |         |                     |                |         |               |              |         |                         |     |        |                |               |                  |           |        | _             |     |
| <     |         |                     |                |         |               |              |         |                         |     |        |                |               |                  |           |        | >             |     |
|       | 2       | 🤤 Lege              | enda           |         |               |              |         |                         |     |        |                |               |                  |           | ſ      | <u>Z</u> apri | i   |
| Skrbn | nik     | 003                 |                |         |               |              |         |                         |     |        |                |               |                  |           |        |               | 11. |

Ko prejmemo za otroka, ki je že izpisan, odločbo z novim plačilnim razredom, mu v njegovi zgodovini dodamo ali popravimo zapis z novim odstotkom plačila na datum, od katerega velja odločba.

Za deklico Otrok Klavdijo smo prejeli novo odločbo veljavno od 1. 1. 2020, zato smo ji popravili zapis v zgodovini od 1. 1. 2020 dalje.

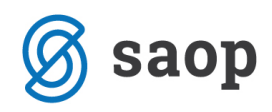

| 射 Saop Ol | oračun storitev - T           | ESTNI UPORA  | BNIk    |                |              |         |                         |     |       |                |               |                  |              | _      |       | >     | <   |
|-----------|-------------------------------|--------------|---------|----------------|--------------|---------|-------------------------|-----|-------|----------------|---------------|------------------|--------------|--------|-------|-------|-----|
| Zgodovina | i otroka v vrtcu              | za 0000116   | Otrok K | lavdija        |              |         |                         |     |       |                |               |                  |              | I.     | *     | 1     |     |
| Od        | l datuma                      |              |         |                |              |         |                         |     |       |                | -             | 🔍 50 📑 I         | Vsi zapisi   |        | ì     | 2     | ž   |
| Obračun   | <ul> <li>Od datuma</li> </ul> | Naslov       | Skupina | Naziv skupine  | Naziv občine | Plačnik | Naziv programa          | SPS | % SPS | Ekonomska cena | Cena programa | Odstotek plačila | Starostno ol | odobje | % pop | usta  | F ^ |
| Popravek  | 01.01.2020                    | Smeškova ul. | ŧ0004   | METULJČKI      | LJUBLJANA    | 0       | LJ - kombiniran program |     |       | 0,00           | 420,00        | 43,00            | 03           |        |       |       |     |
| Popravek  | 01.03.2020                    | Smeškova ul. | 89999   | IZPISANI vrtec | LJUBLJANA    | 0       | LJ - kombiniran program |     | 0,00  | 0,00           | 420,00        | 43,00            | 03           |        |       | 0,00  |     |
|           |                               |              |         |                |              |         |                         |     |       |                |               |                  |              |        |       |       | ~   |
| <         |                               |              |         |                |              |         |                         |     |       |                |               |                  |              |        |       | >     | Ĩ., |
| 2         | 🤤 Lege                        | nda          |         |                |              |         |                         |     |       |                |               |                  |              |        |       | 🔁 Zaj | pri |
| Skrbnik   | 003                           |              |         |                |              |         |                         |     |       |                |               |                  |              |        |       |       | //  |

Za deklico Otrok Mojco smo pa prejeli odločbo veljavno od 1. 2. 2020, zato smo ji vnesli nov zapis v zgodovini od 1. 2. 2020 dalje, kot kaže spodnja slika.

| 射 Saop Ob | račun storitev - T | ESTNI UPORA    | BNIk    |               |              |         |                         |     |        |                |               |                       | _              |           | ×              |
|-----------|--------------------|----------------|---------|---------------|--------------|---------|-------------------------|-----|--------|----------------|---------------|-----------------------|----------------|-----------|----------------|
| Zgodovina | otroka v vrtcu     | za 0000112     | Otrok N | Nojca         |              |         |                         |     |        |                |               |                       | I.             | 🚖 🖻       |                |
| Od        | datuma             |                |         |               |              |         |                         |     |        |                | •             | 🔍 50 🕂 🗆 Vsi          | i zapisi       | 1         | Ø              |
| Obračun   | 🔻 Od datuma        | Naslov         | Skupina | Naziv skupine | Naziv občine | Plačnik | Naziv programa          | SPS | % SPS  | Ekonomska cena | Cena programa | Odstotek plačila Star | rostno obdobje | % popusta | F A            |
| Račun     | 01.01.2020         | Kraljeva pot 5 | 0004    | METULJČKI     | LJUBLJANA    | 0       | LJ - kombiniran program | D   | 100,00 | 0,00           | 420,00        | 53,00 03              |                | 0,0       | 0              |
| Popravek  | 01.02.2020         | Kraljeva pot 5 | 0004    | METULJČKI     | LJUBLJANA    | 0       | LJ - kombiniran program | D   | 100,00 | 0,00           | 420,00        | 35,00 03              |                | 0,0       | 00             |
| Popravek  | 01.03.2020         | Kraljeva pot 5 | 0004    | METULJČKI     | LJUBLJANA    | 0       | LJ - kombiniran program | D   | 100,00 |                | 420,00        | 35,00 03              |                | 0,0       | 0              |
| <         |                    |                |         |               |              |         |                         |     |        |                |               |                       |                |           | » <sup>*</sup> |
| 3         | 🤤 Lege             | nda            |         |               |              |         |                         |     |        |                |               |                       |                | ۵         | <u>Z</u> apri  |
| Skrbnik   | 003                |                |         |               |              |         |                         |     |        |                |               |                       |                |           |                |

OPOZORILO: Ker smo popravljali vmesni zapis v zgodovini, moramo na kasnejših zapisih preveriti, da ni prišlo do kakšne nezaželjene spremembe. V našem primeru, se je skupina spremenila nazaj na skupino s šifro 0004, zato moramo popraviti ta zapis ponovno na skupino Izpisani.

| Seep ()   | - vefinote måken  | TESTNI UPORAJIN   | (h)         |               |              |      |                          |      |        |                   |                 |                        |         | .[]    |        | ĸ  |
|-----------|-------------------|-------------------|-------------|---------------|--------------|------|--------------------------|------|--------|-------------------|-----------------|------------------------|---------|--------|--------|----|
| Zgodovina | a otroka v vrtca  | a an 0000112 O    | arak N      | Aujea         |              |      |                          |      |        |                   |                 |                        | 1       | × I    | à      | ٠  |
| 0         | d datuma          |                   |             |               |              | _    |                          |      |        |                   | - Q             | 90 📩 🖂 Visi zapa       |         | 12     | 12     | a  |
| Obraðun   | · Od deturne      | Neslov S          | uprie       | Naziv skupine | Nazy občne   | 110  | He hadv programe         | 1995 | 15.9%  | Bananska cena Ce  | a programa Odst | utek plačia Starostro  | abdobje | 16 200 | usta   | 5. |
| Račun     | 01.01.2020        | Krahma pot 5 00   | 104         | HETU, JÖS     | L3.8L3ANA    | 0    | 1.3 - konbiniran program | 0    | 100,00 | 0,00              | 420,00          | \$3,00.03              |         |        | 0,00   | 1  |
| Popravek  | 01.02.3030        | Kratjena pot 5-00 | 104         | HETULIÓR      | LICELIANA    | 0    | LI - kombinean program   | D    | 100,00 | 0,00              | 420,00          | 35,00 03               |         |        | 0,00   |    |
| Popravek  | 01.03.3930        | Roalieva pot 5:00 | 104         | TOCUTS#       | B.X.BLJANA   | 0    | 1.1 - kombina an program | D    | 100,00 |                   | 420,00          | 35.00 03               |         |        | 0,00   |    |
| ¢         |                   |                   | -           |               | -            |      |                          |      |        |                   |                 |                        |         |        |        | Ľ  |
| 3         | CO Leg            | enda              |             |               |              |      |                          |      |        |                   |                 |                        |         |        | the:   | on |
| Skibnk    | 001               |                   |             |               | -            |      |                          |      |        |                   |                 |                        |         |        |        |    |
|           |                   |                   |             |               |              |      |                          |      |        |                   |                 |                        |         |        |        |    |
| Skop O    | biadun atorites - | TESTINI UPORABIN  | <i>0</i> 4. |               |              |      |                          |      |        |                   |                 |                        |         |        |        | i. |
| Zgodovina | a otroka v vrtce  | za 0000112 O      | nok N       | Anjeri        | -            |      |                          |      |        |                   |                 |                        | 1       | *      | 1      | 5  |
| 0         | d datuma          |                   | _           |               |              | _    |                          |      |        |                   |                 | 90 - 1 IT via zapia    |         | 12     | -      | 8  |
| Obračun   | * Dé detuna       | Neekov 3          | upra        | Naziv skupine | Naziv občine | [nst | he hazy programa         | 1995 | 1.525  | Dononska certa Ce | a programa Odst | otek piečila Starostro | obdobje | 16.00  | 2,1508 | 57 |
| Račin     | 01.01.2020        | Krabeva pot 5:00  | 104         | METUJÓC .     | LILBUDANA    | 0    | L3 - kontriniran program | Ð    | 100,00 | 0,00              | 430,00          | \$3,00 03              |         | 1      | 0,00   | 1  |
| Popravek  | 01.02.2030        | Prateria pot 5:00 | 104         | METLE STOL    | DUBLIANS.    | 0    | LJ - kombininan program  | D    | 100,00 | 0,00              | 420,00          | 25,00 03               |         |        | 0,00   |    |
| Popravele | 01.03.3030        | Rolleva pot 5/9   | 199         | CIPISANE when | RIBLIANA     | 0    | U - konbinnan program    | D    | 100,00 |                   | 420,00          | 55,00 03               |         |        | 0,00   |    |
| ¢         |                   |                   |             |               |              |      |                          |      |        |                   |                 |                        |         |        |        | 2  |
| 3         | - Leo             | erda              |             |               |              |      |                          |      |        |                   |                 |                        |         |        | 21:    | on |
|           |                   |                   |             |               |              |      |                          |      |        |                   |                 |                        |         |        | -      |    |

Ko imamo podatke pravilno vnesene v Zgodovini otroka, lahko pripravimo obračun oz. poračun za izpisane otroke. Poračune za izpisane otroke lahko naredite kar znotraj rednega obračuna za vpisane otroke ali pa pripravite ločen obračun samo za izpisane otroke.

Na oknu Obračun, kliknemo na ikono Vnesi zapis.

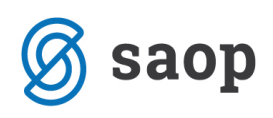

| L    | eto obračuna 2020 💌                                           |                          |                          |                          |            |                          |                 |     |
|------|---------------------------------------------------------------|--------------------------|--------------------------|--------------------------|------------|--------------------------|-----------------|-----|
|      | Številka                                                      |                          |                          |                          | <b>Q</b>   | 50 📩 🗆 Vsi zapisi        | 12              | 1   |
| Leto | ▲ Številka Naziv                                              | Datum                    | Zapadlost                | Datum zapadlosti SDD     | Opravljeno | Datum opravljanja d      | lo Zadnji račun | Zal |
| 2020 | 9 Obračun Šola (maj 2020)                                     | 01.05.2020               | 15.05.2020               | 15.05.2020               | 01.05.2020 | 31.05.2020               | 311             | 14  |
| 2020 | 8 Obračun Vrtec (april 2020)                                  | 01.04.2020               | 15.04.2020               | 15.04.2020               | 01.04.2020 | 30.04.2020               | 308             | 14  |
| 2020 | 7 Obračun Šola (april 2020)                                   | 01.04.2020               | 15.04.2020               | 15.04.2020               | 01.04.2020 | 30.04.2020               | 276             | 14  |
| 2020 | 6 Obračun Vrtec (marec 2020)                                  | 01.03.2020               | 18.03.2020               | 18.03.2020               | 01.03.2020 | 31.03.2020               | 269             | 14  |
| 2020 | 5 Obračun Šola (marec 2020)                                   | 01.03.2020               | 16.04.2020               | 16.04.2020               | 01.03.2020 | 31.03.2020               | 236             | 10  |
| 2020 | 4 Obračun Vrtec (feb 2020)                                    | 01.02.2020               | 05.03.2020               | 05.03.2020               | 01.02.2020 | 29.02.2020               | 180             | 14  |
| 2020 | 3 Obračun Šola (feb 2020)                                     | 01.02.2020               | 05.03.2020               | 05.03.2020               | 01.02.2020 | 29.02.2020               | 142             | 10  |
| 2020 | 2 Obračun VRTEC (januar 2020)                                 | 01.02.2020               | 28.01.2020               | 28.01.2020               | 01.01.2020 | 31.01.2020               | 88              | 28  |
| 2020 | 1 Obračun ŠOLA (januar 2020)                                  | 01.01.2020               | 15.01.2020               | 15.01.2020               | 01.01.2020 | 31.01.2020               | 50              | 28. |
| 2020 | 2 Obračun VRTEC (januar 2020)<br>1 Obračun ŠOLA (januar 2020) | 01.02.2020<br>01.01.2020 | 28.01.2020<br>15.01.2020 | 28.01.2020<br>15.01.2020 | 01.01.2020 | 31.01.2020<br>31.01.2020 | 88<br>50        |     |
|      |                                                               |                          |                          |                          |            |                          |                 |     |

Pripravili bomo obračun za oskrbnino v mesecu maju, zato unesemo vse potrebne podatke.:

| 射 Saop Obračun storitev | / - vnos - TESTNI UPO | RABNIK                       | _                                                | - ×      |
|-------------------------|-----------------------|------------------------------|--------------------------------------------------|----------|
| Obračuni                |                       |                              | 2 15                                             | 2 🖻 🎓    |
| Leto                    | 2020                  |                              |                                                  |          |
| Stevika                 | 10                    |                              |                                                  | _        |
| Naziv                   | Obračun Vrtec (maj 20 | 120)                         | -                                                |          |
| Datum računa            | 01.06.2020 -          | Prepovedani znakit [7, 7, 1] | - 11 (Sec. 18 - 18 - 18 - 18 - 18 - 18 - 18 - 18 | 1        |
| Datum zapadlosti        | 15.06.2020 💌          |                              |                                                  |          |
| Datum zapadlosti za SDD | 15.06.2020 💌          |                              |                                                  |          |
| Storitev opravljena     | 01.05.2020 💌          |                              |                                                  |          |
| Storitev opravljena do  | 31.05.2020 💌          |                              |                                                  |          |
|                         | 🔽 Plačilo s SDD       |                              |                                                  |          |
|                         | V Evidenca obrokov    |                              |                                                  |          |
| Opombe                  | 1                     |                              |                                                  |          |
|                         |                       |                              |                                                  |          |
|                         |                       |                              |                                                  |          |
|                         |                       |                              |                                                  |          |
|                         |                       |                              |                                                  |          |
|                         |                       |                              |                                                  |          |
|                         |                       |                              |                                                  |          |
|                         | 1                     |                              |                                                  |          |
|                         |                       |                              |                                                  |          |
|                         |                       |                              | × Opusti                                         | ✓ Potrdi |
| Skrbnik 003             |                       |                              |                                                  | //       |

Naredimo Pripravo obračuna, kjer obkljukamo vse enote, kjer imamo vključene otroke ter v enoti Izpisani oz. katerikoli drugi, izberemo tiste izpisane otroke za katere želimo pripraviti poračun. Posamezne otroke izberemo tako, da se postavimo na enoto znotraj katere imamo izbrane otroke in kliknemo na gumb Skupine.

| 1   | Saop O                       | bračun storitev - TESTNI UPORABNIk           |                       | _        |          |     | ×    |
|-----|------------------------------|----------------------------------------------|-----------------------|----------|----------|-----|------|
| Р   | riprava o                    | obračuna: 10/2020 - Obračun Vrtec (maj 2020) |                       |          | <b>*</b> | R   |      |
|     |                              |                                              |                       | ŀ        | 4        | ▶   | Þ    |
| Π   | Šifra                        | Naziv enote                                  | Oznaka                |          |          |     | ^    |
|     | 01                           | ŠOLA                                         |                       |          |          |     |      |
|     | 02                           | VRTEC                                        | <b>V</b>              |          |          |     |      |
|     | 99                           | IZPISANI vrtec                               |                       |          |          |     |      |
|     |                              |                                              |                       |          |          |     |      |
|     |                              |                                              |                       |          |          |     |      |
|     |                              |                                              |                       |          |          |     |      |
|     |                              |                                              |                       |          |          |     |      |
|     |                              |                                              |                       |          |          |     |      |
|     |                              |                                              |                       |          |          |     |      |
|     |                              |                                              |                       |          |          |     |      |
|     |                              |                                              |                       |          |          |     |      |
| ļ . | _                            | _                                            |                       |          |          |     |      |
| F   | <ul> <li>Potrdi v</li> </ul> | se 🔽 Opu <u>s</u> ti vse                     |                       |          |          |     |      |
|     |                              | Priprava brez storitev                       | Priprava s storitvami | 🕵 Skupin | e        | 🔁 Z | apri |
| Skr | rbnik                        | 003                                          |                       |          |          |     | /    |

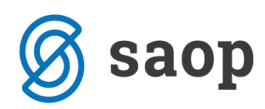

Obkljukamo izbrano skupino Izpisani in kliknemo gumb Otroci.

| Priprava obracuna: 10/ 2020 - Obracun Vitec (maj 2020)za enoto: 99 - 12PTS# | <u> </u>    |      |
|-----------------------------------------------------------------------------|-------------|------|
| 14                                                                          | ▶           | Þ    |
| Šifra Naziv skupine Oznaka                                                  |             | ^    |
| 9999 IZPISANI vrtec                                                         |             |      |
|                                                                             |             |      |
|                                                                             |             |      |
|                                                                             |             |      |
|                                                                             |             |      |
|                                                                             |             |      |
|                                                                             |             | •    |
| ✓ Potrdi vse                                                                |             |      |
| Ø4 <u>O</u> trod                                                            | <b>√</b> ⊵o | trdi |
| Skrbnik 003                                                                 |             |      |

Tu pa izberemo samo tiste otroke oz. vse izpisane otroke, za katere bomo v tem obračunu pripravili poračun).

| 📗 Saop O   | bračun storite - TESTNI UPORABNIk   |                                   | - |   |    | ×    |
|------------|-------------------------------------|-----------------------------------|---|---|----|------|
| Priprava o | obračuna: 10/2020 za enoto: IZPISAN | Il vrtec in skupino IZPISANI vrte |   |   | *  |      |
|            |                                     |                                   | ы | 4 |    | Þ    |
| Šifra      | Priimek in ime                      | Oznaka                            |   |   |    | ^    |
| 0000140    | Otrok Andi                          |                                   |   |   |    |      |
| 0000139    | Otrok Kim                           |                                   |   |   |    |      |
| 0000116    | Otrok Klavdija                      |                                   |   |   |    | 1.0  |
| 0000112    | Otrok Mojca                         |                                   |   |   |    |      |
|            |                                     |                                   |   |   |    |      |
|            |                                     |                                   |   |   |    | ~    |
| 🔽 Potrdi v | rse 🔽 Opu <u>s</u> ti vse           |                                   |   |   |    |      |
|            |                                     |                                   |   | • | Po | trdi |
| krbnik     | 003                                 |                                   |   | - |    |      |

Kliknemo na Potrdi in nato Pripravo obračuna z ali brez storitev, odvisno od tega ali otrokom obračunavamo še kakšno dodatno stortitev.

Po zaključku Priprave kliknemu na gumb Storitve, da pregledamo Prisotnost po otrocih.

| )bračun | i             |                              |                               |             |                      |            | -                   | 0 0 0-         |               |
|---------|---------------|------------------------------|-------------------------------|-------------|----------------------|------------|---------------------|----------------|---------------|
|         |               |                              |                               |             |                      |            | 🎚 🙀 📓 🔛             | 👙 🕲 🤫          | 🗫             |
|         | Leto obračuna | 2020 💌                       |                               |             |                      |            |                     |                |               |
|         | Številka      | 3                            |                               |             |                      | Q 50       | 🔹 🗔 Vsi zapisi      | 11 🛛           | ł¥            |
| Leto    | ▲ Številka    | Naziv                        | Datum                         | Zapadlost   | Datum zapadlosti SDD | Opravljeno | Datum opravljanja d | o Zadnji račun | Zal 🗸         |
| 2020    | 10            | Obračun Vrtec (maj 2020)     | 01.06.2020                    | 15.06.2020  | 15.06.2020           | 01.05.2020 | 31.05.2020          |                |               |
| 2020    | 9             | Obračun Šola (maj 2020)      | 01.05.2020                    | 15.05.2020  | 15.05.2020           | 01.05.2020 | 31.05.2020          | 311            | 14            |
| 2020    | 8             | Obračun Vrtec (april 2020)   | 01.04.2020                    | 15.04.2020  | 15.04.2020           | 01.04.2020 | 30.04.2020          | 308            | 14            |
| 2020    | 7             | Obračun Šola (april 2020)    | 01.04.2020                    | 15.04.2020  | 15.04.2020           | 01.04.2020 | 30.04.2020          | 276            | 14            |
| 2020    | 6             | Obračun Vrtec (marec 2020)   | 01.03.2020                    | 18.03.2020  | 18.03.2020           | 01.03.2020 | 31.03.2020          | 269            | 14            |
| 2020    | 5             | Obračun Šola (marec 2020)    | 01.03.2020                    | 16.04.2020  | 16.04.2020           | 01.03.2020 | 31.03.2020          | 236            | 10.           |
| 2020    | 4             | Obračun Vrtec (feb 2020)     | 01.02.2020                    | 05.03.2020  | 05.03.2020           | 01.02.2020 | 29.02.2020          | 180            | 14            |
| 2020    | 3             | Obračun Šola (feb 2020)      | 01.02.2020                    | 05.03.2020  | 05.03.2020           | 01.02.2020 | 29.02.2020          | 142            | 10.           |
| 2020    | 2             | Obračun VRTEC (januar 2020)  | 01.02.2020                    | 28.01.2020  | 28.01.2020           | 01.01.2020 | 31.01.2020          | 88             | 28.           |
| 2020    | 1             | Obračun ŠOLA (januar 2020)   | 01.01.2020                    | 15.01.2020  | 15.01.2020           | 01.01.2020 | 31.01.2020          | 50             | 28.           |
|         |               |                              |                               |             |                      |            |                     |                |               |
|         |               |                              |                               |             |                      |            |                     |                |               |
|         |               |                              |                               |             |                      |            |                     |                | >             |
| 10      | C P Pr        | riprava 🕅 Saldo, Obresti 🍖 S | Storitve 🚈 Za <u>klj</u> učel | k 🖧 Pregled | Tisk/Osnutki Izsta   | vitev      |                     | <b>(</b>       | <u>Z</u> apri |

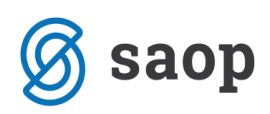

Če smo poračun pravilno pripravili se nam morajo za Otrok Mojco prikazati poračunske (modre) in stornacijske (rdeče) vrstice za vse pretekle mesece, ko je bila deklica vpisana s številom dni vpisan, prisoten, odsoten itd., v našem primeru od februarja do maja (popravek zgodovine smo ji naredili namreč od februarja naprej).

Za tiste mesece, ko za deklico nismo pripravili obračuna (marec in april) se nam prikažejo le modre vrstice, kjer pa je število dni vpisan, pristoten, odsoten itd. enako 0, ter črna vrstica za tekoči obračun, torej majčevski, kjer so dnevi prav tako 0. Na črni in modrih vrsticah lahko dneve po potrebi tudi spremenimo.

| 🚺 Sao   | p Obračun sto          | oritev - TESTNI UPORABNIk | (                    |                             |                |          |            |           |            |          |           |       |             | _             |            | ×                                                      |
|---------|------------------------|---------------------------|----------------------|-----------------------------|----------------|----------|------------|-----------|------------|----------|-----------|-------|-------------|---------------|------------|--------------------------------------------------------|
| Medme   | esečne spre            | emembe in poračuni za     | a skupino: 9999 - lā | ZPISANI vrtec               |                |          |            |           |            |          |           |       |             |               | * [        | d 🏚                                                    |
| P       | rikaz <u>v</u> seh pod | atkov za poračun          |                      |                             |                |          |            |           |            |          |           |       |             | 14 4 ▶        | ) I        | <mark>&amp;                                    </mark> |
| Datum   | od                     | Datum do                  | Leto obračuna Št.    | obračuna <mark>Šifra</mark> | Naziv otroka   | 🥒 Vpisan | 🥒 Prisoten | 🥒 Odsoten | 🥒 Zdr.potr | / Ostalo | 🥒 Poletna | . SPS | SPS odsoten | 🥒 Datum vpisa | 1          | Dat 🔨                                                  |
| 01.02   | .2020                  | 29.02.2020                | 2020                 | 4 0000112                   | Otrok Mojca    | 10       | 10         | 0         | 0          | 0        | 0         | 10    | 0 0         | 01.01.2020    |            |                                                        |
| 01.02   | .2020                  | 29.02.2020                | 2020                 | 4 0000112                   | Otrok Mojca    | 10       | 10         | 0         | 0          | 0        | 0         | 10    | 0           | 01.01.2020    |            |                                                        |
| 01.03   | .2020                  | 31.03.2020                | 0                    | 0 0000112                   | Otrok Mojca    | 0        | 0          | 0         | 0          | 0        | 0         | 0     | 0           | 01.01.2020    |            |                                                        |
| 01.04   | .2020                  | 30.04.2020                | 0                    | 0 0000112                   | Otrok Mojca    | 0        | 0          | 0         | 0          | 0        | 0         | 0     | 0 0         | 01.01.2020    |            |                                                        |
| 01.05   | .2020                  | 31.05.2020                | 2020                 | 10 0000112                  | Otrok Mojca    | 0        | 0          | 0         | 0          | 0        | 0         | 0     | 0 0         | 01.01.2020    |            |                                                        |
| 01.01   | .2020                  | 31.01.2020                | 2020                 | 2 0000116                   | Otrok Klavdija | 21       | 21         | 0         | 0          | 0        | 0         | 0     | 0 0         | 01.01.2020    | Τ.         |                                                        |
| 01.01   | .2020                  | 31.01.2020                | 2020                 | 2 0000116                   | Otrok Klavdija | 21       | 21         | 0         | 0          | 0        | 0         | 0     | 0           | 01.01.2020    |            |                                                        |
| 01.02   | .2020                  | 29.02.2020                | 2020                 | 4 0000116                   | Otrok Klavdija | 20       | 20         | 0         | 0          | 0        | 0         | 0     | 0           | 01.01.2020    |            |                                                        |
| 01.02   | .2020                  | 29.02.2020                | 2020                 | 4 0000116                   | Otrok Klavdija | 20       | 20         | 0         | 0          | 0        | 0         | 0     | 0           | 01.01.2020    |            |                                                        |
| 01.03   | .2020                  | 31.03.2020                | 0                    | 0 0000116                   | Otrok Klavdija | 0        | 0          | 0         | 0          | 0        | 0         | 0     | 0 0         | 01.01.2020    |            |                                                        |
| 01.04   | .2020                  | 30.04.2020                | 0                    | 0 0000116                   | Otrok Klavdija | 0        | 0          | 0         | 0          | 0        | 0         | 0     | 0           | 01.01.2020    |            |                                                        |
| 01.05   | .2020                  | 31.05.2020                | 2020                 | 10 0000116                  | Otrok Klavdija | 0        | 0          | 0         | 0          | 0        | 0         | 0     | 0 0         | 01.01.2020    |            |                                                        |
|         |                        |                           |                      |                             |                |          |            |           |            |          |           |       |             |               |            |                                                        |
|         |                        |                           |                      |                             |                | 0        | 0          | 0         | 0          | 0        | 0         | 0     | 0           |               |            | ~                                                      |
| <       |                        |                           |                      |                             |                |          |            |           |            |          |           |       |             |               |            | >                                                      |
| 1       | 2/12                   | 🔍 Legenda 🛛 🛃 Ponovna p   | priprava             |                             |                |          |            |           |            |          |           |       | 🔁 Za        | pri 🗙 Opusti  | <b>√</b> E | otrdi                                                  |
| Skrbnik | (                      | 003                       |                      |                             |                |          |            |           |            |          |           |       |             |               |            | //                                                     |

Pri Otroku Klavdija se nam prav tako morajo prikazati poračunske (modre) in stornacijske (rdeče) vrstice za vse pretekle mesece, ko je bila deklica vpisana s številom dni vpisan, prisoten, odsoten itd., torej vse od meseca januarja naprej (popravek zgodovine smo ji naredili s 1.1.2020).

| 1  | Saop Obračun                                                                                                   | storitev - TESTNI UPORABNI | lk              |                    |                  |          |            |           |            |          |           |       | _           | _             |     | $\times$                                         |
|----|----------------------------------------------------------------------------------------------------|----------------------------|-----------------|--------------------|------------------|----------|------------|-----------|------------|----------|-----------|-------|-------------|---------------|-----|--------------------------------------------------|
| N  | Nedmesečne sp                                                                                                  | premembe in poračuni z     | a skupino: 9999 | - IZPISANI vrtec   |                  |          |            |           |            |          |           |       |             |               | *   | 🖻 🏚                                              |
|    | 🔽 Prikaz <u>v</u> seh p                                                                                        | odatkov za poračun         |                 |                    |                  |          |            |           |            |          |           |       |             | 14 4 Þ        | ÞI  | <u>&amp;                                    </u> |
|    | Datum od                                                                                                    | Datum do                   | Leto obračuna   | št. obračuna Šifra | Naziv otroka     | 🝠 Vpisan | 🥒 Prisoten | 🥒 Odsoten | / Zdr.potr | 🥒 Ostalo | 🥒 Poletna | J SPS | SPS odsoten | 🥒 Datum vpisa |     | 🖉 Dat \land                                      |
| I  | 01.02.2020                                                                                                    | 29.02.2020                 | 2020            | 4 000011           | 2 Otrok Mojca    | 10       | 10         | 0         | 0          | 0        | 0         | 10    | ) 0         | 01.01.2020    |     |                                                  |
|    | 01.02.2020                                                                                                    | 29.02.2020                 | 2020            | 4 0000112          | 2 Otrok Mojca    | 10       | 10         | 0         | 0          | 0        | 0         | 10    | ) 0         | 01.01.2020    |     |                                                  |
|    | 01.03.2020                                                                                                    | 31.03.2020                 | 0               | 0 000011           | 2 Otrok Mojca    | 0        | 0          | 0         | 0          | 0        | 0         | 0     | ) 0         | 01.01.2020    |     |                                                  |
|    | 01.04.2020                                                                                                    | 30.04.2020                 | 0               | 0 000011           | 2 Otrok Mojca    | 0        | 0          | 0         | 0          | 0        | 0         | 0     | ) 0         | 01.01.2020    |     |                                                  |
|    | 01.05.2020                                                                                                    | 31.05.2020                 | 2020            | 10 000011          | 2 Otrok Mojca    | 0        | 0          | 0         | 0          | 0        | 0         | 0     | ) 0         | 01.01.2020    |     |                                                  |
|    | 01.01.2020                                                                                                    | 31.01.2020                 | 2020            | 2 000011           | 6 Otrok Klavdija | 21       | 21         | 0         | 0          | 0        | 0         | ) (   | ) 0         | 01.01.2020    |     |                                                  |
|    | 01.01.2020                                                                                                    | 31.01.2020                 | 2020            | 2 000011           | 6 Otrok Klavdija | 21       | 21         | 0         | 0          | 0        | 0         | 0     | ) 0         | 01.01.2020    |     |                                                  |
|    | 01.02.2020                                                                                                    | 29.02.2020                 | 2020            | 4 000011           | 6 Otrok Klavdija | 20       | 20         | 0         | 0          | 0        | 0         | 0     | ) 0         | 01.01.2020    |     |                                                  |
|    | 01.02.2020                                                                                                    | 29.02.2020                 | 2020            | 4 000011           | 6 Otrok Klavdija | 20       | 20         | 0         | 0          | 0        | 0         | 0     | ) 0         | 01.01.2020    |     |                                                  |
|    | 01.03.2020                                                                                                    | 31.03.2020                 | 0               | 0 000011           | 6 Otrok Klavdija | 0        | 0          | 0         | 0          | 0        | 0         | 0     | ) 0         | 01.01.2020    |     |                                                  |
|    | 01.04.2020                                                                                                    | 30.04.2020                 | 0               | 0 000011           | 6 Otrok Klavdija | 0        | 0          | 0         | 0          | 0        | 0         | 0     | 0 0         | 01.01.2020    |     |                                                  |
| 1  | 01.05.2020                                                                                                    | 31.05.2020                 | 2020            | 10 000011          | 6 Otrok Klavdija | 0        | 0          | 0         | 0          | 0        | 0         | 0     | 0 0         | 01.01.2020    |     |                                                  |
| 1  |                                                                                                    |                            |                 |                    |                  |          |            |           |            |          |           |       |             |               | _   |                                                  |
|    |                                                                                                    |                            |                 |                    |                  | 0        | 0          | 0         | 0          | 0        | 0         | 0     | 0 0         |               |     | ~                                                |
| <  | c internet in the second second second second second second second second second second second second second s |                            |                 |                    |                  |          |            |           |            |          |           |       |             |               |     | >                                                |
| Γ  | 12/12                                                                                                    | 🔍 Legenda 🔂 Ponovna        | priprava        |                    |                  |          |            |           |            |          |           |       | 🕲 Za        | apri X Opust  | i 🗸 | Potrdi                                           |
| Sk | arbnik                                                                                                    | 003                        |                 |                    |                  |          |            |           |            |          |           |       |             |               |     |                                                  |

Za tiste mesece, ko za deklico nismo pripravili obračuna (marec in april) se nam prikažejo le modre vrstice, kjer pa je število dni vpisan, pristoten, odsoten itd. enako 0, ter črna vrstica za tekoči obračun, torej marčevski, kjer so dnevi prav tako 0.

Če se s podatki na prisotnosti strinjamo, kliknemo na gumb Potrdi.

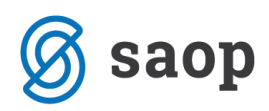

Po vnosu prisotnosti pripravimo zaključek obračuna. Po želji izberemo eno od ponujenih možnosti pod Videz računa za vrtec, da bo za otroke prikazalo vse poračunske vrstice na računu.

| Saop Oblacul stolltev                                                                                                    |                                                      |     | ×    |
|----------------------------------------------------------------------------------------------------|------------------------------------------------------|-----|------|
| ključek obračuna: 10/                                                                                                    | 2020 za nezavezanca za DDV.                          | 1   |      |
| Prva številka računa                                                                                                    | 312                                                  |     |      |
| Sklic na številko                                                                                                    | <ul> <li>Šifra stranke in številka računa</li> </ul> |     |      |
|                                                                                                    | C Številka računa                                    |     |      |
| Namen nakazila                                                                                                    | C Enota, stevika obracuna in sina ou oka             |     |      |
| 1.kratki                                                                                                    | Obračun storitev: 10/2020                            |     |      |
| 2.kratki                                                                                                    | Obračun Vrtec (maj 2020)                             | _   | <br> |
| Dolgi                                                                                                    | Obračun storitev: 10/2020 Obračun Vrtec (maj 202     | 20) |      |
| UPN koda namena                                                                                                    | COST Stroški                                         |     |      |
|                                                                                                    | Osveži podatke občin in trainikov iz šifrantov       |     |      |
|                                                                                                    | Akontacija prispevka staršev                         |     |      |
|                                                                                                    | Račun izdaja zavezanec za DDV                        |     |      |
| Videz računa za vrtec                                                                                                    | Prikaz za vrtec 1 (drugačno besedilo računa)         | -   | -    |
| Vrsta e-računa                                                                                                    | 380 🔍 Račun                                          |     |      |
| Začetek in končnica računa                                                                                                    |                                                      | -   |      |
| Šifra začetka računa                                                                                                    | ļ                                                    |     |      |
| Šifra končnice računa                                                                                                    |                                                      |     |      |
| Potrjevanje                                                                                                    |                                                      |     |      |
|                                                                                                    |                                                      |     |      |
| Potrjevanje dokumentov                                                                                                    | Brez potrjevanja 👻                                   |     |      |
| Potrjevanje dokumentov<br>Šifra referenta potrjevanja                                                                                                    | Brez potrjevanja 💌                                   |     |      |
| Potrjevanje dokumentov<br>Šifra referenta potrjevanja<br>Skupina potrjevalcev                                                                                                    | Brez potrjevanja 💌                                   |     |      |
| Potrjevanje dokumentov<br>Šifra referenta potrjevanja<br>Skupina potrjevalcev<br>Šifra skrbnika procesa                                                                                   | Brez potrjevanja 💌                                   |     |      |
| Potrjevanje dokumentov<br>Šifra referenta potrjevanja<br>Skupina potrjevalcev<br>Šifra skrbnika procesa<br>Davčno potrjevanje računov                                                     | Brez potrjevanja 💌                                   |     |      |
| Potrjevanje dokumentov<br>Šifra referenta potrjevanja<br>Skupina potrjevalcev<br>Šifra skrbnika procesa<br>Davčno potrjevanje računov                                                     | Brez potrjevanja 💌                                   |     |      |
| Potrjevanje dokumentov<br>Šifra referenta potrjevanja<br>Skupina potrjevalcev<br>Šifra skrbnika procesa<br>Davčno potrjevanje računov<br>Čas izdaje računa                                | Brez potrjevanja                                     |     |      |
| Potrjevanje dokumentov<br>Šifra referenta potrjevanja<br>Skupina potrjevalcev<br>Šifra skrbnika procesa<br>Davčno potrjevanje računov<br>Čas izdaje računa<br>Račun izdal (vplšite geslo) | Brez potrjevanja                                     |     |      |
| Potrjevanje dokumentov<br>Šifra referenta potrjevanja<br>Skupina potrjevalcev<br>Šifra skrbnika procesa<br>Davčno potrjevanje računov<br>Čas izdaje računa<br>Račun izdal (vpišite geslo) | Brez potrjevanja                                     |     |      |

Po končanem zaključku preverimo račun za starše. Primer računa za Otroka Klavdijo s poračunskimi vrsticami.

| TESTNI UPORABNIK           |                            |            |         |           |              |        |       |           |         |
|----------------------------|----------------------------|------------|---------|-----------|--------------|--------|-------|-----------|---------|
| Tesran ul. 1               |                            |            |         |           |              |        |       |           |         |
| 1000 Ljubljana             |                            |            |         |           |              |        |       |           |         |
| Račun št. 327 za ob        | pračun storitev 10/2020 Ob | račun Vrte | ec (maj | 2020), si | clic 0000116 | 003278 |       |           |         |
| Kraj izstavitve: Ljubljana | a-dostava Plačni           | k :        | Za:0000 | 116       |              | Eno    | ta:99 | )         |         |
| Datum izdaje: 01.06.       | 2020 Oče Klavdija          |            | Otrok K | lavdija   |              | IZP    | ISANI | vrtec     |         |
| Opravljeno: 01.05.20-31.0  | 5.20 Smeškova ul. 85       |            | Smeškov | a ul. 85  |              | Sku    | pina: | 9999      |         |
| Datum zapadlosti: 15.06.   | 2020 Ljubljana-dostava     |            | 1000 Lj | ubljana-  | dostava      | IZP    | ISANI | vrtec     |         |
| VRTEC: Cena programa: 420. | 00; Prispevek staršev: 180 | .60 (43%)  | za 20 d | ni; Pris  | oten: 0 dni; | Odsotn | ost:  | 0.00 za 0 | dni     |
| O P I S                    | Kol.                       | Cena       | &DDV    | Vrednost  | Doplačilo    | Hrana  | Dni   | Režija    | Plačilo |
| ODLOCBA : 01.01.2020-3     | 0.06.2020                  | 0.00       |         | 0.0000    | 0 00         | 0.00   |       | 0.00      | 0.00    |
| 002 PORACON                | 01.04.2020 1,00            | 0,00       |         | 0,0000    | 0,00         | 0,00   | 0     | 0,00      | 0,00    |
| 002 PORACON                | 01.03.2020 1,00            | 420,00     | 4       | 20,0000   | 229 40       | 26.00  | 20    | 142 80    | 100,00  |
| 002 FORACON                | 01 02 2020 1,00            | 420,00     | -       | 20,0000-  | 142 00-      | 26,00  | 20    | 240,40    | 277 20- |
| 002 DOPAČIN                | 01 01 2020 1,00            | 420,00     | 4       | 20,0000   | 229 40       | 38 64  | 21    | 141 96    | 180 60  |
| 002 STORNACIJA             | 01.01.2020 1,00-           | 420,00     | 4       | 20,0000-  | 142,80-      | 38,64  | 21    | 238,56    | 277,20- |
| NEOBDAV.: 19               | 93,20-                     | SKUPAJ     | :       | 0,0000    | 193,20       |        |       |           | 193,20- |
|                            |                            |            |         |           | SKUPAJ       | ZA PLA | ČILO  | EUR       | 0,00    |
| Prehrana: 0,00; Režija: 0, | 00                         |            |         |           |              |        |       |           |         |

Račun za Otroka Mojco s 100 % sofinanciranim plačilom vrtca z medmesečnim izstopom in poračunom se za starša ne izpiše, ker ima račun znesek nič in nima tekoče oskrbe.

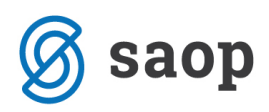

Ta mesec torej poleg izpisa Doplačila oskrbnine, potrebujemo tudi izpis Poračunu občin in ministrstva, ki ga prav tako najdemo na obračunu pod ikono tiskalnika.

| 射 Saoj  | o Obračun stor | ritev - TESTNI UPORABNIk       |                    |            |                      |            |                     | - 1           | D X             |                  |
|---------|----------------|--------------------------------|--------------------|------------|----------------------|------------|---------------------|---------------|-----------------|------------------|
| Obraču  | ni             |                                |                    |            |                      | J          | 🗖 🚖 🖻 🕅             | <u> 40.</u> D | n 🖻 📥           |                  |
|         | Late de X      | 2020 -                         |                    |            |                      |            |                     | O             | bračun za do    | plačnika         |
|         | Leto obracuna  | a  2020 💽                      |                    |            |                      |            |                     | St            | oritve po otre  | ocih             |
|         | Številka       | a                              |                    |            |                      | Q 50       | 🕂 🗌 Vsi zapisi      | Zł            | oir po storitva | h                |
| Leto    | 🔺 Številka     | Naziv                          | Datum              | Zapadlost  | Datum zapadlosti SDD | Opravljeno | Datum opravljanja d | O             | bračun          |                  |
| 2020    | 10             | Obračun Vrtec (maj 2020)       | 01.06.2020         | 15.06.2020 | 15.06.2020           | 01.05.2020 | 31.05.2020          | O             | bresti          |                  |
| 2020    | 9              | Obračun Šola (maj 2020)        | 01.05.2020         | 15.05.2020 | 15.05.2020           | 01.05.2020 | 31.05.2020          | Sr            | ecifikacija pl  | ačil             |
| 2020    | 8              | Obračun Vrtec (april 2020)     | 01.04.2020         | 15.04.2020 | 15.04.2020           | 01.04.2020 | 30.04.2020          | 90            | recinicacija pi | ucn              |
| 2020    | 7              | Obračun Šola (april 2020)      | 01.04.2020         | 15.04.2020 | 15.04.2020           | 01.04.2020 | 30.04.2020          | Do            | oplačila oskrt  | onine            |
| 2020    | 6              | Obračun Vrtec (marec 2020)     | 01.03.2020         | 18.03.2020 | 18.03.2020           | 01.03.2020 | 31.03.2020          | Pr            | pračuni občir   | in ministrstva   |
| 2020    | 5              | Obračun Šola (marec 2020)      | 01.03.2020         | 16.04.2020 | 16.04.2020           | 01.03.2020 | 31.03.2020          |               | Jucani oben     | in miniscristera |
| 2020    | 4              | Obračun Vrtec (feb 2020)       | 01.02.2020         | 05.03.2020 | 05.03.2020           | 01.02.2020 | 29.02.2020          | Ve            | eč računov na   | eno stran        |
| 2020    | 3              | Obračun Šola (feb 2020)        | 01.02.2020         | 05.03.2020 | 05.03.2020           | 01.02.2020 | 29.02.2020          | U.            | niverzalni nla  | čilni nalog      |
| 2020    | 2              | Obračun VRTEC (januar 2020)    | 01.02.2020         | 28.01.2020 | 28.01.2020           | 01.01.2020 | 31.01.2020          |               | in creatin più  | chini halog      |
| 2020    | 1              | Obračun ŠOLA (januar 2020)     | 01.01.2020         | 15.01.2020 | 15.01.2020           | 01.01.2020 | 31.01.2020          | 50            | 28.             |                  |
|         |                |                                |                    |            |                      |            |                     |               |                 |                  |
| 10      | (°p_           | riprava 🕅 Saldo, Obresti 🚓 Sto | oritve 🚈 Zaključek | APregled 🍃 | Tisk/Osnutki Izsta   | vitev      |                     |               | 🔁 Zapri         |                  |
| Skrbnik | 00             | 3                              |                    |            |                      |            |                     |               |                 |                  |

Po kliku na ukaz, se nam odpre okno za poračune, kje nam program že avtomatsko ponudi leto in številko obračuna.

|                      |         |                 |      | 1.55 (17.17.17.17.17.17.17.17.17.17.17.17.17.1 | 2 |      |        |     |
|----------------------|---------|-----------------|------|------------------------------------------------|---|------|--------|-----|
| oračuni občin in     | ministr | stva            |      |                                                |   | À    |        | 2   |
| Leto obračuna        | 2020    | •               | do   | 2020                                           | • |      |        |     |
| Številka obračuna od | 10      |                 | do   | 10                                             |   |      |        |     |
| Šifra enote          |         | •••             | do   |                                                |   |      |        |     |
| Šifra skupine od     |         |                 | do   |                                                |   |      |        |     |
|                      | Shrani  | samo v <u>d</u> | atot | eko                                            |   |      |        |     |
| Naziv izpisa         |         |                 |      |                                                |   |      | Ψ      |     |
| Opis liste           |         |                 |      |                                                |   |      |        |     |
|                      |         |                 |      |                                                |   | ti 🔽 | / Tisk | kaj |

Po ukazu za tisk, se nam odpre naslednje okno z možnimi izpisi. Postavimo se na želen izpis in kliknemo na ikono Predogled v zgornjem desnem kotu.

| 射 Saop Tiskanje - TESTNI UPORABN   | llk                          |               |                |                 |             |      |                 |       | _       |    | $\times$      |
|------------------------------------|------------------------------|---------------|----------------|-----------------|-------------|------|-----------------|-------|---------|----|---------------|
| QR Izpisi                          |                              |               |                |                 |             |      |                 |       | *       |    | 5 🎭           |
| Poračuni občin in ministrstva      |                              |               |                |                 |             | D> ! | <u>D</u> blikuj | 🗟 Pr  | edogled | ₽  | Tiskaj        |
| Aktivni 🗌 Neaktivni                | 🗌 Izbrano jezikovno področje |               |                |                 |             |      |                 |       |         | -  |               |
| Naziv izpisa                       |                              |               |                |                 | <b>Q</b> 10 | 0 🏒  | ₩ 4             | • •   | Þ       |    | <b>X</b> 15   |
| ▼ Naziv izpisa                     | Datoteka                     | Število kopij | Skupna uporaba | Izpis definiral | Vnesel      |      |                 | Popra | ivil    |    | 1             |
| Poračun za ministrstvo             | OST_PoracunMinistrstvo.qr2   | 1             | 1              | #SAOP#          | #SAOP#      | ŧ    |                 | #SAC  | )P#     |    |               |
| Poračun za ministrstvo mesec, leto | OST_PoracunMinistrstvoML.qr2 | 1             | 1              | #SAOP#          | #SAOP#      | ŧ    |                 | #SAC  | )P#     |    | 1.1           |
| Poračun za občine                  | OST_PoracunObcina.qr2        | 1             | 1              | #SAOP#          | #SAOP#      | ŧ    |                 | #SAC  | )P#     |    | 1             |
|                                    |                              |               |                |                 |             |      |                 |       |         |    | ~             |
| <                                  |                              |               |                |                 |             |      |                 |       |         |    | >             |
| 3/5                                |                              |               |                |                 |             |      |                 |       |         | Ť. | <u>Z</u> apri |
| Skrbnik 003                        |                              |               |                |                 |             |      |                 |       |         |    | 1             |

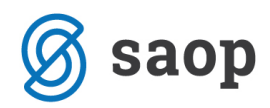

Izpiše se nam sledeči izpis Poračuna za ministrstvo.

## Stevilka zahtevka: 79407340-2020-04-001

| EM SO      | Primek in ime                      | Raziog, za v                                   | viožitev zal                                                        | hte vka        | za poračun                           | 1                   |                                                 |                                                 |
|------------|------------------------------------|------------------------------------------------|---------------------------------------------------------------------|----------------|--------------------------------------|---------------------|-------------------------------------------------|-------------------------------------------------|
|            | Naziv programa                     | Cona<br>programa v<br>obdobju<br>vikijučenosti | Višina<br>plačila<br>staršev po<br>odločti o<br>znižanem<br>plačilu | Dni<br>adsolen | Cena<br>neporabl(enih<br>2v i na dan | Vrsta<br>subvencije | Cana, ki<br>je podlaga<br>za plačilo<br>staršev | Sredstva,<br>ki jh<br>zagotavlja<br>ministrstvo |
|            | Otrok Mojca                        | Razlog: Spr                                    | em em ba 9                                                          | % p lač.       | staršev                              |                     | Sk u pa                                         | aj: -37,8                                       |
| Stornacija | 01.02.2020 LJ - kombiniran program | 420,00                                         | 53%                                                                 | 0              | 1,84                                 | 100%                | 420,00                                          | 111,30                                          |
| Paračun    | 01.02.2020 LJ-kombiniran program   | 420,00                                         | 35%                                                                 | ٥              | 1,84                                 | 100%                | 420,00                                          | 73,50                                           |
| SKUPAJ:    |                                    |                                                |                                                                     |                |                                      |                     |                                                 | -37,80                                          |

Preverimo še izpis za občino. Tekočega zahtevka za občine za doplačilo oskrbnine za te izpisane otroke ne sme biti, pripraviti se nam mora le bremepis/dobropis, ki ga prav tako najdemo med temi izpisi in sicer z imenom Poračun za občine.

| 射 Saop Tiskanje - TESTNI UPORABN   | lk                           |               |                |                 |        |           | _      | · [    | 1      | ×   |
|------------------------------------|------------------------------|---------------|----------------|-----------------|--------|-----------|--------|--------|--------|-----|
| QR Izpisi                          |                              |               |                |                 |        |           |        | 🛕 🖬    | 5      |     |
| Poračuni občin in ministrstva      |                              |               |                |                 |        | D Oblikuj | 👌 Pre  | dogled | 台 Tisk | aj  |
| Aktivni 🗌 Neaktivni                | 🗌 Izbrano jezikovno področje |               |                |                 |        |           |        |        |        |     |
| Naziv izpisa                       |                              |               |                |                 | Q 100  | 14        | • •    | Þi 📔   |        | Y   |
| <ul> <li>Naziv izpisa</li> </ul>   | Datoteka                     | Število kopij | Skupna uporaba | Izpis definiral | Vnesel |           | Poprav | /il    |        | • ^ |
| Poračun za ministrstvo             | OST_PoracunMinistrstvo.qr2   | 1             | 1              | #SAOP#          | #SAOP# |           | #SAOF  | P#     |        |     |
| Poračun za ministrstvo mesec, leto | OST_PoracunMinistrstvoML.qr2 | 1             | 1              | #SAOP#          | #SAOP# |           | #SAOF  | P#     |        |     |
| Poračun za občine                  | OST_PoracunObcina.qr2        | 1             | 1              | #SAOP#          | #SAOP# |           | #SAOF  | P#     |        | 1   |
|                                    |                              |               |                |                 |        |           |        |        |        | ~   |
| <                                  |                              |               |                |                 |        |           |        |        | 3      | 2   |
| 3 / 5                              |                              |               |                |                 |        |           |        |        | 🔃 Zap  | ori |
| Skrbnik 003                        |                              |               |                |                 |        |           |        |        |        | 11  |

Za občino Ljubljana-dostava, kjer imata Otrok Klavdija in Otrok Mojca stalno bivališče se nam izpiše sledeči izpis.

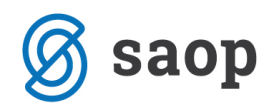

Poračun za Obračun Vrtec (maj 2020)

| MESTINA (                     | DBČINA LJUBLJANA<br>A ULICA 1                                                             |                      |                                |               |     |                                 |                    |                                       |                                       |        |                                                  |                               |        |        |
|-------------------------------|-------------------------------------------------------------------------------------------|----------------------|--------------------------------|---------------|-----|---------------------------------|--------------------|---------------------------------------|---------------------------------------|--------|--------------------------------------------------|-------------------------------|--------|--------|
| 1000                          |                                                                                           |                      |                                |               |     |                                 |                    |                                       |                                       |        |                                                  |                               |        |        |
| EM \$0, prilin<br>EM\$0, prim | nek In Ime, naslov<br>ek in ime, naslov starša<br>Nazivi in cena programa                 | (<br>R<br>str        | Datum rojsti<br>ačilo<br>aršev | na Di<br>Vpis | Dni | vključitve<br>Odsoten<br>Znesek | Datu<br>Rez<br>Dni | mizpisa<br><u>zervacija</u><br>Znesek | Plačiko<br>staršev ali<br>ministrstva | Občina | <u>Dodatne ugodnosti o</u><br>Razilka do ek.cene | <u>b čine:</u><br>Rezervacije | Popust | Skupaj |
| Biota.                        | Otrok Mojca, Kraljeva pot 56, 1000 Ljul                                                   | bijana-dostava       |                                |               | 01  | .01.2020                        | 16.                | 02.2020                               | Skupaj                                | 37,80  |                                                  |                               |        |        |
|                               | Mati Mojca, Kraljeva pot 56, 1000 Ljubljana<br>Oče Mojca, Kraljeva pot 56, 1000 Ljubljana | -dostava<br>-dostava |                                |               |     |                                 |                    |                                       |                                       |        |                                                  |                               |        |        |
| Stornacija                    | 01.02.2020 LJ - kombiniran program                                                        | 420,00               | 53 %                           | 10            | 0   | 0,00                            | 0                  | 0,00                                  | 111,30                                | 98,70  | 0,00                                             | 0.00                          | 0,00   | 0,00   |
| Poračun                       | 01.02.2020 LJ - kombiniran program                                                        | 420,00               | 35 %                           | 10            | 0   | 0,00                            | 0                  | 0,00                                  | 73.50                                 | 136,50 | 0,00                                             | 0,00                          | 0,00   | 0,00   |
| Poračun                       | 01.03.2020 LJ - kombiniran program                                                        | 420,00               | 35 %                           | 0             | 0   | 0,00                            | 0                  | 0,00                                  | 0,00                                  | 0,00   | 0,00                                             | 0,00                          | 0,00   | 0,00   |
| Paračun                       | 01.04.2020 LJ - kombiniran program                                                        | 420,00               | 35 %                           | 0             | 0   | 0,00                            | 0                  | 0,00                                  | 0,00                                  | 0.00   | 0,00                                             | 0,00                          | 0,00   | 0,00   |
|                               | Otrok Klavdija, Smeškova ul. 85,1000                                                      | L jubi ja na-        |                                |               | 01  | .01.2020                        | 29.0               | 02.2020                               | Skupaj                                | 193,20 |                                                  |                               |        |        |
|                               | Mati Klavdija, Smeškova ul. 85, 1000 Ljublj:                                              | ana-dostava          |                                |               |     |                                 |                    |                                       |                                       |        |                                                  |                               |        |        |
|                               | Oče Klavdija, Smeškova ul. 85, 1000 Ljubij                                                | ana-dostava          |                                |               |     |                                 |                    |                                       |                                       |        |                                                  |                               |        |        |
| Stornacia                     | 01.01.2020 LJ - kombiniran program                                                        | 420.00               | 66 %                           | 21            | 0   | 0.00                            | 0                  | 0.00                                  | 277.20                                | 142,80 | 0.00                                             | 0.00                          | 0.00   | 0.00   |
| Stornacija                    | 01.02.2020 LJ - kombiniran program                                                        | 420,00               | 66 %                           | 20            | 0   | 0,00                            | 0                  | 0,00                                  | 277,20                                | 142,80 | 0,00                                             | 0,00                          | 0,00   | 0,00   |
| Paračun                       | 01.01.2020 LJ - kombiniran program                                                        | 420,00               | 43 %                           | 21            | 0   | 0,00                            | 0                  | 0,00                                  | 180,60                                | 239,40 | 0,00                                             | 0,00                          | 0,00   | 0,00   |
| Paračun                       | 01.02.2020 LJ - kombiniran program                                                        | 420,00               | 43 %                           | 20            | 0   | 0,00                            | 0                  | 0,00                                  | 180.60                                | 239,40 | 0,00                                             | 0,00                          | 0,00   | 0,00   |
| Paračun                       | 01.03.2020 LJ - kombiniran program                                                        | 420,00 4             | 43 %                           | 0             | 0   | 0,00                            | 0                  | 0,00                                  | 0,00                                  | 0,00   | 0,00                                             | 0,00                          | 0,00   | 0,00   |
| Poračun                       | 01.04.2020 LJ - kombiniran program                                                        | 420,00               | 43 %                           | 0             | 0   | 0,00                            | 0                  | 0,00                                  | 0,00                                  | 00,0   | 0,00                                             | 0,00                          | 0,00   | 0,00   |
| SKUPAJ                        | enota:                                                                                    |                      |                                |               |     | 0,00                            |                    | 0,00                                  | -231,00                               | 231,00 | 0,00                                             | 0,00                          | 0,00   | 0,00   |
| SKUPAJ O                      | bčina :                                                                                   |                      |                                |               |     | 0,00                            |                    | 0,00                                  | -231,00                               | 231,00 | 0,00                                             | 0,00                          | 0,00   | 0,00   |

Če so vsi izpisi pravilni, smo obračun in hkrati poračun za izpisane otroke pravilno pripravili in obračun lahko knjižimo v modul Spremljanje plačil računov.

Šempeter pri Gorici, 14. 04. 2020

SAOP d.o.o.